# 【おきぎん外為 Web サービス】 被仕向送金サービス ご利用マニュアル 業務編 Ver.1.0

2017年5月

# 目次

| 1 | はじ  | うめに | -                         | 4  |
|---|-----|-----|---------------------------|----|
|   | 1.1 | 本マ  | ?ニュアルで記載する内容              | 4  |
| 2 | 被仕  | 上向这 | き金サービス機能の全体概要             | 4  |
|   | 2.1 | 画面  | ā構成                       | 4  |
| 3 | 日中  | 「業務 | <u>z</u>                  | 6  |
|   | 3.1 | 被仕  | 上向送金到着案内照会                | 6  |
|   | 3.1 | .1  | 到着案内の照会                   | 6  |
|   | 3.1 | .2  | 被仕向送金到着案内明細照会             | 8  |
|   | 3.1 | .3  | 被仕向送金到着案内のファイル出力(PDF 形式)1 | .0 |

# 【おきぎん外為 Web サービス】 被仕向送金サービス ご利用マニュアル 業務編

# 改版履歴

| 版   | 日付      | 変更箇所 | 変更内容 |
|-----|---------|------|------|
|     |         | (章)  |      |
| 1.0 | 2017年5月 | -    | 初版   |
|     |         |      |      |
|     |         |      |      |
|     |         |      |      |
|     |         |      |      |
|     |         |      |      |
|     |         |      |      |
|     |         |      |      |
|     |         |      |      |
|     |         |      |      |
|     |         |      |      |
|     |         |      |      |
|     |         |      |      |

#### 1 はじめに

本資料は、おきぎん外為 Web サービスにおける被仕向送金サービスのご利用マニュアル業務 編です。

#### 1.1 本マニュアルで記載する内容

本マニュアルは、被仕向送金サービスがご提供する各機能の操作を対象としております。

#### 2 被仕向送金サービス機能の全体概要

本章では、被仕向送金サービスの全体概要についてご説明いたします。

#### 2.1 画面構成

本節では、被仕向送金サービスの画面の構成をご説明いたします。 本サービスの画面遷移は、下図のとおりです。

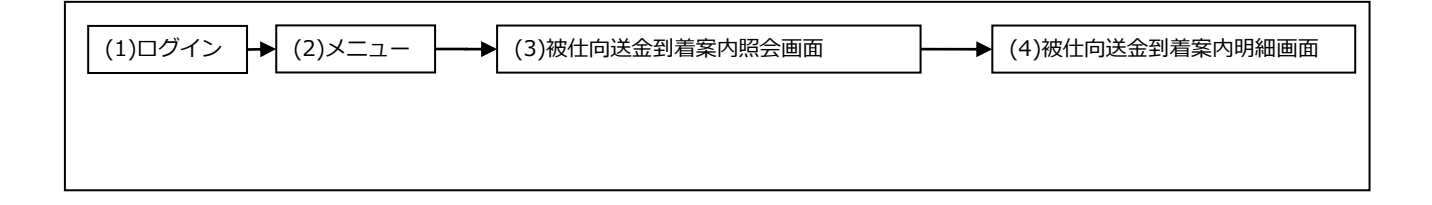

各画面の概要は以下のとおりです。

| No. | 画面名           | 説明                         |
|-----|---------------|----------------------------|
| (1) | ログイン画面        | おきぎん外為 Web サービスヘログインするための画 |
|     |               | 面です。                       |
|     |               | 本サービスの入り口となる画面です。          |
| (2) | メインメニュー       | 本サービスへのログイン後の画面です。         |
|     |               | 各種業務機能へ遷移するためのメニューが表示されま   |
|     |               | す。                         |
| (3) | 被仕向送金到着案内照会画面 | 被仕向送金到着案内照会明細を一覧より照会する画面   |
|     |               | です。                        |
| (4) | 被仕向送金到着案内明細画面 | (3)の一覧で選択した取引の明細を表示する画面です。 |

業務機能画面は下図のとおり、大きく分けて4つの部分より構成されており、操作は④にて 行います。

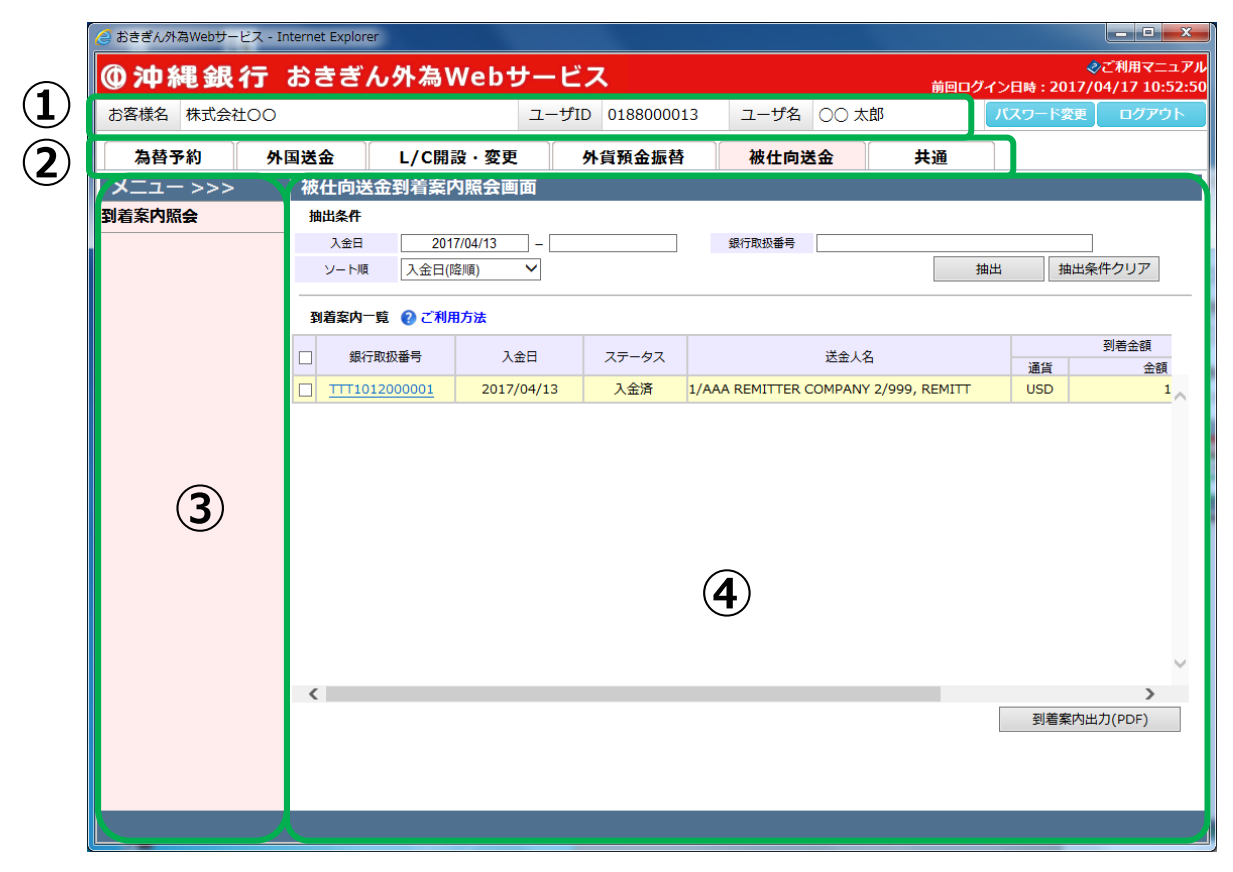

## 各部分の名称と概要は下表のとおりです。

| No. | 部品名      | 概要                             |
|-----|----------|--------------------------------|
| 1   | ヘッダー情報   | ログインしているお客さまの会社名、ユーザ ID、ユーザ名が表 |
|     |          | 示されます。こちらの情報は全画面共通で表示されます。     |
| 2   | サービス選択タブ | おきぎん外為 Web サービスの利用可能サービスが表示されま |
|     |          | す。サービス名をクリックすることで利用可能なサービスへ切   |
|     |          | 替ります。                          |
|     |          | 本マニュアルでは[被仕向送金]を選択します。         |
|     |          | こちらの情報は全画面共通で表示されます。           |
| 3   | 機能メニュー   | ②で選択しているサービスに対応した業務メニューの一覧が表   |
|     |          | 示され、業務メニューをクリックすると、業務画面に遷移する   |
|     |          | ボタンが表示されます。それぞれのボタンを押下することで、   |
|     |          | 業務実行画面へ遷移します。                  |
|     |          | こちらの情報はサービス共通で表示されます。          |
| (4) | 業務画面     | 業務メニューで選択された業務画面が表示されます。       |

## 3 日中業務

本章では、被仕向送金サービスの操作についてご説明いたします。

# 3.1 被仕向送金到着案内照会

本節では、被仕向送金到着案内を照会する操作についてご説明いたします。

#### 3.1.1 到着案内の照会

(1) メニューより[到着案内照会]ボタンを押下し、被仕向送金到着案内照会画面を表示し

| Ceronamery EX- | Internet Explore | r            |                             |             |                |          |       |         |                                                                              |
|----------------|------------------|--------------|-----------------------------|-------------|----------------|----------|-------|---------|------------------------------------------------------------------------------|
| 沖縄銀行           | おきぎ              | ん外為₩         | Vebサービ                      | ス           |                |          | 前回ログイ | ン日時:201 | マンジェンジェンジャンジョン やくしょう やくしょう いっぽう やくしゅう いっぽう いっぽう いっぽう いっぽう いっぽう いっぽう いっぽう いっぽ |
| 客様名 株式会社〇〇     | )                |              | ユーザI                        | D 018800001 | 3 ユーザ名         | 00 太郎    |       | パスワード変  | 更 ログアウ                                                                       |
| 為替予約 夕         | 外国送金             | L/C開         | 設・変更                        | 外貨預金振替      | 被仕向送           | <b>金</b> | 共通    |         |                                                                              |
| ニュー >>>        | 被仕向送             | 金到着案内        | り照会画面                       |             |                |          |       |         |                                                                              |
| 案内照会           | 抽出条件             | 201          | 7/04/13                     |             | 銀行取扱業品         |          |       |         |                                                                              |
| 到着案内照会         | ソート順             | 入金日(1        | ₽//(04/13) □ □<br>₽//() 	 ✔ |             | 54 BEALANT PAR |          | 抽出    | 出抽      | 出条件クリア                                                                       |
|                | 刷美安巾—            | EE _ ● ~~知日  | 14                          |             |                |          |       |         |                                                                              |
|                | jidairi          |              | 2.05                        | /           |                |          |       |         | 到着金額                                                                         |
|                | 銀行.              | <b>耿</b> 扱蕃号 | 人金日                         | 人ナータ人       |                | 达金人名     |       | 通貨      | 金額                                                                           |
|                |                  |              | 2027/03/20                  | (All in     | -,             |          |       | 000     | -                                                                            |
|                |                  |              |                             |             |                |          |       |         |                                                                              |
|                |                  |              |                             |             |                |          |       |         |                                                                              |
|                | <                |              |                             |             |                |          |       | 到着案     | ><br>内出力(PDF)                                                                |

(1) 被仕向送金到着案内照会画面の画面上部の抽出条件にて条件を設定し、[抽出]ボタン を押下してください。抽出条件に従った到着案内情報が画面下部の到着案内一覧に表 示されます。

条件を指定しない場合は、全件検索となります。複数の条件を指定した場合は、すべての条件に一致する到着案内情報が一覧表示されます。

| 褚 | <b>技仕向送金到着案</b> P | <b>内照会画面</b> |       |                                      |         |           |
|---|-------------------|--------------|-------|--------------------------------------|---------|-----------|
| ł | 油出条件              |              |       |                                      |         |           |
|   | 入金日 201           | 7/04/13 –    |       | 銀行取扱番号                               |         |           |
|   | ソート順 入金日(1        | 降順) 💙        |       | 抽出                                   | ł       | 曲出条件クリア   |
|   |                   |              |       |                                      |         |           |
|   | 到相条内一克 🕜 こ利床      | 11.7万法       |       | I                                    |         | 제축소형      |
|   | 銀行取扱番号            | 入金日          | ステータス | 送金人名                                 | 通貨      | 到右士領 金額   |
|   | TTT1012000001     | 2017/04/13   | 入金済   | 1/AAA REMITTER COMPANY 2/999, REMITT | USD     | 1         |
|   |                   |              |       | •                                    |         |           |
|   |                   |              |       |                                      |         |           |
|   |                   |              |       |                                      |         |           |
|   |                   |              |       |                                      |         |           |
|   |                   |              |       |                                      |         |           |
|   |                   |              |       |                                      |         |           |
|   |                   |              |       |                                      |         |           |
|   |                   |              |       |                                      |         |           |
|   |                   |              |       |                                      |         |           |
|   |                   |              |       |                                      |         | ~         |
| 4 | C                 |              |       | Г                                    | 지나 수는 것 |           |
|   |                   |              |       | L                                    | 到有外     | 候内出기(PDF) |
|   |                   |              |       |                                      |         |           |
|   |                   |              |       |                                      |         |           |
|   |                   |              |       |                                      |         |           |
|   |                   |              |       |                                      |         |           |

#### 抽出条件の項目の説明は下表のとおりです。

| No. | 項目名    | 内容                             |
|-----|--------|--------------------------------|
| 1   | 入金日    | 入金日を From-To 形式で入力します。         |
|     |        | 指定した日付も抽出条件に含まれます。             |
|     |        | ※[入金日]の FROM には、操作日前日の日付が初期表示さ |
|     |        | れます。                           |
| 2   | 銀行取扱番号 | 銀行取扱番号を入力します。                  |
|     |        | 入力した文字列に部分一致したデータが抽出されます。      |
| 3   | ソート順   | 一覧の並び順を選択します。                  |
|     |        | ※入金日(降順)が初期表示されます。             |

#### 3.1.2 被仕向送金到着案内明細照会

本小節では、被仕向送金到着案内明細を参照する操作についてご説明いたします。

(1) 依頼一覧に被仕向送金到着案内が抽出された状態で、詳細情報を参照するデータの[銀 行取扱番号]のリンクを押下してください。

別ウィンドウで被仕向送金到着案内明細画面が表示されます。

| 入金日         | 2017                          | /04/13 –      |                  | 銀行取扱番号            |                    |               |          |          |
|-------------|-------------------------------|---------------|------------------|-------------------|--------------------|---------------|----------|----------|
| ノート順        | 入金日(降                         | 順) 🗸          |                  |                   |                    | 抽出            | 抽        | 出条件クリア   |
| <b>該内一覧</b> | き 🔞 ご利用                       | 方法            |                  |                   |                    |               |          |          |
| 銀行取         | 极番号                           | 入金日           | ステータス            |                   | 送金人名               |               | 1844     | 到着金額     |
| TTT1012     | 000001                        | 2017/04/13    | 入金済              | 1/AAA REMITTER    | COMPANY 2/999      | , REMITT      | USD      | 1        |
| r           | <b>(</b> ) ++ ( +) <b>H</b> ( |               |                  |                   |                    |               |          |          |
|             | 🥑 被性 同送金                      | 到若案闪明釉画面 - 1  | nternet Explorer | _                 |                    |               | _        |          |
|             | 破仁:向送                         | 金到看案内明        | 細画面              |                   |                    |               |          |          |
|             | <お <mark>客様情報</mark>          | 服>            |                  |                   |                    | _             |          |          |
|             | お客様名                          | 4             | 株式会社             | ±00               | 取引先番号              |               | 10101    | 1234567  |
|             | 入金日                           |               | 2017/0           | )4/13             | 取扱店                |               | 101      | 営業部      |
|             | 銀行取扱                          | 發音            | TTT1012          | 000001            |                    |               |          |          |
|             | <送金情報:                        | >             |                  |                   |                    |               |          |          |
|             | 送金人情                          | 転             | /50F-ACCM        | IO 123450         |                    |               |          |          |
|             | REMITT                        | ER            | 1/AAA REMITTE    | R COMPANY 2/999   | REMITTER ADDRE     | SS 3/US/NEW   | YORK, NY | . 999    |
|             | 送金取組                          | 銀行            | BOTK             | JPJT              |                    |               |          |          |
|             | SENDIN                        | IG BANK       | THE BANK OF I    | OKYO-MITSUBISHI   | UFJ, LTD. TOKYC    | (HEAD OFFICE  | )        | 0        |
|             | 中継銀行                          | 计盲報           | CHASUS           | S33ARP            |                    |               |          |          |
|             | INTERM                        | IEDIARY BANK  | JPMORGAN CHAS    | SE BANK, N.A. NEW | V YORK, NY (ACCOUN | IT RECONCILIA | TION PRO | CESSING) |
|             | 受取人情                          | 雪報            | 59A-ACCN         | O 1234567         |                    |               |          |          |
|             | PAYEE                         |               | MARUMARU CO.,    | LTD TOKYO         |                    |               |          | 0        |
|             |                               |               | REMITTANCE IN    | FOMAION MESSAGE   |                    |               |          |          |
|             | 受取人列<br>MESSAG                | ēメッセージ等<br>GE |                  |                   |                    |               |          | ~        |
|             |                               |               | LICD             | 100.01            |                    |               |          | ~        |
|             | 中継銀行                          | 于手数料等         | USD              | 200.22            |                    |               |          |          |
|             | <計算書情報                        | 服>            |                  |                   |                    |               |          |          |
|             | 到着金額                          | 10            | USD              | 100,00            | 0.00               |               |          |          |
|             |                               |               |                  |                   |                    |               |          |          |

(2) 到着案内情報に、貴社での管理用にメモを補記する場合は、[貴社メモ欄]に入力し、[貴 社メモ登録]ボタンを押下してください。

| 🤗 被仕向送金到着案内明細画面 -     | Internet Explorer |                  |             |     |          |     |     | × |
|-----------------------|-------------------|------------------|-------------|-----|----------|-----|-----|---|
| 被仕向送金到着案内明            | 細画面               |                  |             |     |          |     |     |   |
| マ取入宛スツビーン寺<br>MESSAGE |                   |                  |             |     |          |     | 0   | ^ |
| 中継銀行手数料等              | USD USD           | 100.21<br>200.22 |             |     |          |     |     |   |
| <計算書情報>               |                   |                  |             |     |          |     |     |   |
| 到着金額①                 | USD               | 100,000.0        | 0           |     |          |     |     |   |
| 決済方法                  | NON-EX            |                  |             |     |          |     |     |   |
| 換算相場②                 |                   |                  |             |     |          |     |     |   |
| 換算金額①'=(①×②)          | USD               | 100,000.0        | 0           |     |          |     |     |   |
| 手数料負担                 | SHA 受取人負担         |                  |             |     |          |     |     |   |
| リフティングチャージ③           |                   |                  |             |     |          |     |     |   |
| コルレスチャージ④             |                   |                  |             |     |          |     |     |   |
| 支払金額①'-③-④            | USD               | 100,000.0        | 0           |     |          |     |     |   |
| 科目                    | 外貨普通(USD)         | 口座番号             | DF123456879 | 10  | 通貨       | USD |     |   |
| <支払等報告書>              |                   |                  |             |     |          |     |     |   |
| 該当有無                  | 該当なし              |                  |             |     |          |     |     |   |
| <貴社メモ欄>               |                   |                  |             |     |          |     |     | - |
| 貴社メモ欄                 | MEMO1             |                  |             |     |          |     |     |   |
|                       |                   |                  | 貴社メモ登録      | 到着案 | 的出力(PDF) |     | 閉じる | · |
|                       |                   |                  |             |     |          |     |     |   |
|                       |                   |                  |             |     |          |     |     |   |

#### 3.1.3 被仕向送金到着案内のファイル出力(PDF 形式)

本小節では、被仕向送金到着案内を PDF 形式でファイル出力する操作についてご説明 いたします。

(1) 3.1.1 の手順にて対象の明細を抽出し、出力する明細のチェックボックスにチェック を付け、[到着案内出力(PDF)]ボタンを押下してください。

| 复卅                                                                                                    |                                                                                                    |                                                                                                    |                                                            |                                                        |                                          |                             |            |
|----------------------------------------------------------------------------------------------------|----------------------------------------------------------------------------------------------------|----------------------------------------------------------------------------------------------------|------------------------------------------------------------|--------------------------------------------------------|------------------------------------------|-----------------------------|------------|
| £Π.                                                                                                    |                                                                                                    |                                                                                                    |                                                            |                                                        |                                          |                             |            |
| 金日 201                                                                                                    | 17/04/13 –                                                                                                    |                                                                                                    | 銀行取扱番号                                                     |                                                        |                                          |                             |            |
| - ト順 入金日(1                                                                                                    | 降順) 🖌                                                                                                    |                                                                                                    |                                                            |                                                        | 抽出                                       | : 抽出条                       | ミ件クリス      |
|                                                                                                    |                                                                                                    |                                                                                                    |                                                            |                                                        |                                          |                             |            |
| 案内一覧 🕜 ご利用                                                                                                    | 用方法                                                                                                    |                                                                                                    |                                                            |                                                        |                                          |                             |            |
| 銀行取扱番号                                                                                                    | 入金日                                                                                                    | ステータス                                                                                                    |                                                            | 送金人名                                                   |                                          | ·第4日                        | 到着金        |
| TT1012000001                                                                                                    | 2017/04/13                                                                                                    | 入金済                                                                                                    | 1/AAA REMITTER                                             | COMPANY 2                                              | 2/999, REMITT                            | USD                         |            |
|                                                                                                    |                                                                                                    |                                                                                                    |                                                            | <u> </u>                                               |                                          | 刘美安山山                       |            |
| 体の帳票イ                                                                                                    | ´メージは(4                                                                                                    | 4)をご参                                                                                                    | 照ください                                                      | 0                                                      |                                          | 到有来的正                       | 出力(PDF     |
| 体の帳票イ                                                                                                    | メージは(4)                                                                                                    | 4) をご参<br>外国送金到:<br>ADVIC<br>20                                                                                                    | 照ください<br>着のご案内兼<br>EE OF REMITTANCE<br>17年04月13日           | 。<br>计算書                                               |                                          |                             | 3力(PDF     |
| 体の帳票イ<br><sup>取扱点: 101 営業部<br/>お受取人</sup>                                                                                                    | イメージは(4<br>3 CIF No. :                                                                                              | 4)をご参<br>外国送金到:<br>ADVIC<br><u>20</u><br>10101234567                                                                                                    | 照ください<br>着のご案内兼語<br>E OF REMITTANCE<br>17年04月13日           | 。                                                      | 創行政務業員                                   |                             | 3J)(PDF    |
| 体の帳票イ<br><sup>取扱点: 101 営業部<br/>彩型取入<br/>株式会社OO</sup>                                                                                                    | イメージは(4<br>3 CIF No. :                                                                                              | 4)をご参<br>外国送金到:<br>ADVIC<br>20<br>10101234567                                                                                                    | 照ください<br>着のご案内兼語<br>EE OF REMITTANCE<br>17年04月13日          | 。<br>计算書                                               | 銀行取扱番号                                   |                             | נלצ<br>PDF |
| 体の帳票イ<br><sup>取扱点: 101 営業部<br/>設築人<br/>株式会社OO</sup>                                                                                                    | イメージは(4<br>3 CIF №.:<br>様                                                                                           | 4)をご参<br>外国送金到<br>ADVIC<br>20<br>10101234567                                                                                                    | 照ください<br>着のご案内兼記<br>EE OF REMITTANCE<br>17年04月13日          | 。<br>计算書                                               | 銀行取扱番号<br>TTT10120                       | ±1/4 ± M/1                  | יייש (PDF  |
| 体の帳票イ<br>取扱店: 101 営業部                                                                                                    | イメージは(4<br>3 CIF No. :<br>様                                                                                         | 4) をご参<br>外国送金到<br>ADVIC<br>20<br>10101234567                                                                                                    | ・照ください<br>着のご案内兼記<br>EE OF REMITTANCE<br>17年04月13日         | 。<br>计算書                                               | 銀行取扱帯号<br>TTT101200<br>= (0) × (20)      | ±1/4 ± //1                  | 4J)(PDF    |
| 体の帳票イ<br>取扱: 101 営業部<br>を受取人<br>株式会社OO<br>の計算書明期<br>到着金額①<br>USD                                                                                             | イメージは(4<br>3 CIF No.:<br>様<br>100,000.00                                                                            | 4) をご参<br>外国送金到:<br>ADVIC<br>20<br>10101234567                                                                                                    | 照ください<br>着のご案内兼記<br>E OF REMITTANCE<br>17年04月13日           | 。<br>计算書<br><sup>換算金額</sup> ①(<br>USD                  | 創行取扱番号<br>TTT10120<br>= ① × ②)           | 000001                      | ST(PDF     |
| 体の帳票イ<br>取扱点: 101営業部<br>総受取人<br>株式会社OO<br>の計算書明細<br>列組金額()<br>USD<br>手数教負相以分                                                                                 | <ul> <li>メージは(4)</li> <li>CIF No.:</li> <li>様</li> <li>100,000.00</li> <li>※引手数利</li> </ul>                         | 4) をご参<br>外国送金到:<br>ADVIC<br>20<br>10101234567<br>10101234567                                                                                                    | 照ください<br>着のご案内兼記<br>EE OF REMITTANCE<br>17年04月13日          | 。<br><b>计算書</b><br>操算金額①"(<br>USD<br>支払金額①"-(          | 銀行取扱冊号<br>TTT101200<br>= ① × ②)<br>③ - ④ | ±017<br>00001<br>100,000.00 | ST(PDF     |
| 体の帳票イ<br>取扱点: 101営業部<br>お受取人<br>株式会社OO<br>の計算書明期<br>列音金類①<br>USD<br>手数料発担区分<br>SHA 受到                                                                        | <ul> <li>メージは(4)</li> <li>CIF No.:</li> <li>様</li> <li>100,000.00</li> <li>送引手数#<br/>リフティン</li> <li>取入負担</li> </ul> | <ul> <li>4)をご参</li> <li>外国送金到ジョ<br/>ADVIC<br/>200</li> <li>10101234567</li> <li>10101234567</li> <li>10101234567</li> <li>10101234567</li> <li>10101234567</li> </ul> | ・照ください<br>着のご案内兼記<br>を OF REMITTANCE<br>17年04月13日<br>換算相場② | 。<br><b>计算書</b>                                        | 銀行取扱番号<br>TTT101200<br>= ① × ②)<br>③ - ④ | ±000001<br>100,000.00       | 4J)(PDF    |
| 体の帳票イ<br>取扱: 101 営業部<br>お受取人<br>株式会社OO<br>の計算者明細<br>列音会類()<br>USD<br>手数料負担以分<br>SHA 受け<br>TIMA<br>工業日<br>100<br>100<br>100<br>100<br>100<br>100<br>100<br>10 | <ul> <li>メージは(4)</li> <li>CIF No.:</li> <li>様</li> <li>100,000.00</li> <li>総人負担</li> <li>ジスティン<br/>コルレスオ</li> </ul> | <ul> <li>4)をご参</li> <li>外国送金到ジ<br/>ADVIC<br/>200</li> <li>10101234567</li> <li>10101234567</li> <li>10101234567</li> <li>10101234567</li> <li>10101234567</li> </ul>  | 照ください<br>着のご案内兼<br>き OF REMITTANCE<br>17年04月13日<br>換算相場②   | 。<br>十算書<br><sup>換算金額①(</sup><br>USD<br>又払金額①・(<br>USD | 創行取扱番号<br>TTT10120<br>(= ① × ②)<br>③ - ④ | 000001<br>100,000.00        | STO (PDF   |
| 体の帳票イ<br>取扱点: 101営業部<br>お受取人<br>株式会社OO<br>○計算書明細<br>列着金額①<br>USD<br>手数料負相区分<br>SHA 受け<br>口座番号<br>外貨普通/D                                                      | イメージは(4<br>3 CIF No.:<br>様<br>100,000.00<br>取人負担<br>F1234568790/USD                                                 | <ul> <li>4)をご参</li> <li>外国送金到:<br/>ADVIC</li> <li>20</li> <li>10101234567</li> <li>10101234567</li> <li>10101234567</li> <li>10101234567</li> </ul>                   | 照ください<br>着のご案内兼語<br>をのFREMITTANCE<br>17年04月13日<br>換算相場②    | ●<br>十算書<br>換算金額①(<br>USD<br>文払金額①・(<br>USD            | 銀行攻扱番号<br>TTT101200<br>= ① × ②)<br>③ - ④ | 000001<br>100,000.00        | STO (PDF   |
| 体の帳票イ<br>取扱店: 101 営業部<br><sup>お受取人</sup><br>株式会社OO<br>○計算書明細<br>列谷金額①<br>USD<br>「数料負担区分<br>SHA 受加<br>「1)除番号<br>外貨普通/D<br>○ 送金情報                              | イメージは(4<br>3 CIF No.:<br>様<br>100,000.00<br>取人負担<br>F1234568790/USD                                                 | <ol> <li>4)をご参</li> <li>外国送金到:<br/>ADVIC<br/>201</li> <li>10101234567</li> <li>10101234567</li> <li>株務方法<br/>NON-EX</li> <li>サイナージ(3)<br/>ドャージ(3)</li> </ol>          | ・照ください 着のご案内兼請 E OF REMITTANCE 17年04月13日                   | 。<br>十 <b>算書</b>                                       | 銀行取扱冊号<br>TTT101200<br>==①×②)<br>③-④     | 000001<br>100,000.00        |            |

(3) 3.1.1 の手順にて、明細画面から被仕向送金到着案内兼計算書(PDF 形式)を出力する 場合は、[到着案内出力(PDF)]ボタンを押下してください。ファイルのダウンロード 画面が表示されますので、[ファイルを開く(O)]または[保存(S)]ボタンを押下して被 仕向送金到着案内兼計算書(PDF)を出力してください。

| 🩋 被仕向送金到         | 到着案内明細画面 - 1  | nternet Explorer                                                   |        | x |
|------------------|---------------|--------------------------------------------------------------------|--------|---|
| 被仕向送             | 金到着案内明        | 細画面                                                                |        |   |
| 安邦X人列d<br>MESSAG | メッセーン寺<br>E   |                                                                    |        | ^ |
| 中継銀行             | 手数料等          | USD         100.21           USD         200.22                    |        |   |
| <計算書情報           | 2>            |                                                                    |        |   |
| 到着金額             | D             | USD 100,000.00                                                     |        |   |
| 決済方法             |               | NON-EX                                                             |        |   |
| 換算相場             | 2             |                                                                    |        |   |
| 換算金額             | ①'=(①×②)      | USD 100,000.00                                                     |        |   |
| 手数料負             | 担             | SHA 受取人負担                                                          |        |   |
| リフティ             | ングチャージ③       |                                                                    |        |   |
| コルレス             | チャージ④         |                                                                    |        |   |
| 支払金額             | D'-3-4        | USD 100,000.00                                                     |        |   |
| 科目               |               | 外貨普通(USD)         口座番号         DF1234568790         通貨         USD |        |   |
| <支払等報告           | 書>            |                                                                    |        |   |
| 該当有無             |               | 該当なし                                                               |        |   |
| <貴社メモ機           | >             |                                                                    |        |   |
| 貴社メモ             | 橍             | MEM01                                                              |        |   |
|                  |               |                                                                    | (1) -  |   |
|                  |               | 貝在X七金球 到有条内出力(PDF) 閉                                               | ୰ଵ     | Ť |
|                  |               |                                                                    | ×      |   |
|                  | 172.31.245.34 | から 被仕向送金到着案内(IR20170413000001).pdf (131 Kg) を開くか、または保存しますか         | ?      |   |
|                  |               | ファイルを開く(0) 保存(S) ▼ キャンt                                            | ZJL(C) |   |

|                                                                                                    |                                                                                                    | 201          |                             |                               |               |
|----------------------------------------------------------------------------------------------------|----------------------------------------------------------------------------------------------------|--------------|-----------------------------|-------------------------------|---------------|
|                                                                                                    |                                                                                                    | 201          | /平04月13日                    |                               |               |
| 取扱店: 101 営業部                                                                                                    | CIF No. : 10                                                                                                    | 101234567    |                             |                               |               |
| お受取人                                                                                                    |                                                                                                    |              |                             | ź                             | 銀行取扱番号        |
| 株式会社〇〇 様                                                                                                    |                                                                                                    |              |                             |                               | TTT1012000001 |
| ○計算書明顯                                                                                                    |                                                                                                    |              |                             |                               |               |
| 到着金額①                                                                                                    |                                                                                                    | 決済方法         | 換算相場②                       | 換算金額 ① (=                     | (1) × (2))    |
| USD                                                                                                    | 100,000.00                                                                                                    | NON-EX       |                             | USD                           | 100,000.0     |
| 手数料負担区分                                                                                                    | 差引手数料                                                                                                    | கடைலில்      |                             | 支払金額 ① - ③ ·                  | - ④           |
| SHA 受取人負担                                                                                                    | リノティンク<br>コルレスチャ                                                                                                    | テャーンの<br>ージの |                             | USD                           | 100,000.0     |
| 口座番号                                                                                                    |                                                                                                    |              |                             |                               |               |
| 外貨普通/DF123456                                                                                                    | 8790/USD                                                                                                    |              |                             |                               |               |
|                                                                                                    |                                                                                                    |              |                             |                               |               |
|                                                                                                    |                                                                                                    | _            |                             |                               |               |
| 5.WA##                                                                                                    |                                                                                                    |              |                             |                               |               |
| ノ送室情報<br>※AL (DEMETED)                                                                                                    |                                                                                                    |              |                             |                               |               |
| /50F-ACCNO 123450                                                                                                    |                                                                                                    |              |                             |                               |               |
| 1001-1100110 120100                                                                                                    |                                                                                                    |              |                             |                               |               |
|                                                                                                    |                                                                                                    |              |                             |                               |               |
| 1/AAA REMITTER COMP                                                                                                    | ANY 2/999, REM                                                                                                    | ITTER ADDRES | S 3/US/NEW YO               | RK, NY 999                    |               |
| 1/AAA REMITTER COMP<br>送金取組銀行 (SENDING BANK                                                                                                    | ANY 2/999, REM<br>K)                                                                                                    | ITTER ADDRES | S 3/US/NEW YO               | RK, NY 999                    |               |
| 1/AAA REMITTER COMP<br>送金収組銀行 (SENDING BANK<br>BOTKJPJT                                                                                                    | ANY 2/999, REM<br>K)                                                                                                    | ITTER ADDRES | S 3/US/NEW YO               | RK, NY 999                    |               |
| 1/AAA REMITTER COMP<br>送金取組銀行 (SENDING BAN<br>BOTKJPJT<br>THE BANK OF TOKYO-M                                                                                                    | ANY 2/999, REM<br>K)<br>IITSUBISHI UEJ.                                                                                                    | ITTER ADDRES | S 3/US/NEW YO               | RK, NY 999                    |               |
| 1/AAA REMITTER COMP<br>这金肉組銀行 (SENDING BANI<br>BOTKJPJT<br>THE BANK OF TOKYO-M                                                                                                    | ANY 2/999, REM<br>K)<br>IITSUBISHI UFJ,                                                                                                    | ITTER ADDRES | S 3/US/NEW YO               | RK, NY 999                    |               |
| 1/AAA REMITTER COMP<br>这金肉組銀行 (SENDING BANI<br>BOTKJPJT<br>THE BANK OF TOKYO-M<br>中報銀行 (INTERMEDIARY BA                                                                                                    | ANY 2/999, REM<br>K)<br>IITSUBISHI UFJ,                                                                                                    | ITTER ADDRES | S 3/US/NEW YO               | RK, NY 999                    |               |
| 1/AAA REMITTER COMP<br>这金肉組銀行 (SENDING BANI<br>BOTKJPJT<br>THE BANK OF TOKYO-M<br>中報銀行 (INTERMEDIARY BA<br>CHASUS33ARP                                                                                                    | ANY 2/999, REM<br>K)<br>IITSUBISHI UFJ,<br>INK)                                                                                                    | ITTER ADDRES | S 3/US/NEW YO               | RK, NY 999                    |               |
| 1/AAA REMITTER COMP<br>这金段超銀行 (SENDING BANI<br>BOTKJPJT<br>THE BANK OF TOKYO-M<br>中朝銀行 (INTERMEDIARY BA<br>CHASUS33ARP<br>JPMORGAN CHASE BAN                                                                                                    | ANY 2/999, REM<br>K)<br>IITSUBISHI UFJ,<br>INK)<br>IK, N.A. NEW YO                                                                                 | ITTER ADDRES | S 3/US/NEW YO<br>AD OFFICE) | RK, NY 999<br>TION PROCESSING | 3)            |
| 1/AAA REMITTER COMP<br>这金收組銀行 (SENDING BAN<br>BOTKJPJT<br>THE BANK OF TOKYO-M<br>中都銀行 (INTERMEDIARY BA<br>CHASUS33ARP<br>JPMORGAN CHASE BAN<br>受取人 (PAYED)                                                                                                    | ANY 2/999, REM<br>K)<br>IITSUBISHI UFJ,<br>INK)<br>IK, N.A. NEW YO                                                                                 | ITTER ADDRES | S 3/US/NEW YO<br>AD OFFICE) | RK, NY 999<br>TION PROCESSING | 5)            |
| 1/AAA REMITTER COMP<br>送金收組銀行 (SENDING BAN<br>BOTKJPJT<br>THE BANK OF TOKYO-M<br>中鄉銀行 (INTERMEDIARY BA<br>CHASUS33ARP<br>JPMORGAN CHASE BAN<br>受收人 (PAYED)<br>59A-ACCNO 1234567                                                                                                    | ANY 2/999, REM<br>K)<br>IITSUBISHI UFJ,<br>INK)<br>IK, N.A. NEW YO                                                                                 | ITTER ADDRES | S 3/US/NEW YO<br>AD OFFICE) | RK, NY 999<br>TION PROCESSING | 5)            |
| 1/AAA REMITTER COMP<br>这金段超銀行 (SENDING BANI<br>BOTKJPJT<br>THE BANK OF TOKYO-M<br>中報銀行 (INTERMEDIARY BA<br>CHASUS33ARP<br>JPMORGAN CHASE BAN<br>受取人 (PAYED)<br>59A-ACCNO 1234567                                                                                                    | ANY 2/999, REM<br>K)<br>IITSUBISHI UFJ,<br>INK)<br>IK, N.A. NEW YO                                                                                 | ITTER ADDRES | S 3/US/NEW YO<br>AD OFFICE) | RK, NY 999<br>TION PROCESSING | 5)            |
| 1/AAA REMITTER COMP<br>送金原組銀行 (SENDING BAN<br>BOTKJPJT<br>THE BANK OF TOKYO-M<br>中硼銀行 (INTERMEDIARY BA<br>CHASUS33ARP<br>JPMORGAN CHASE BAN<br>受收人 (PAYEE)<br>59A-ACCNO 1234567<br>MARUMARU CO., LTD T                                                                                                    | ANY 2/999, REM<br>K)<br>IITSUBISHI UFJ,<br>INK)<br>IK, N.A. NEW YO<br>DKYO                                                                         | ITTER ADDRES | S 3/US/NEW YO               | RK, NY 999                    | 5)            |
| 1/AAA REMITTER COMP<br>送金原組銀行 (SENDING BAN<br>BOTKJPJT<br>THE BANK OF TOKYO-M<br>中螺銀行 (INTERMEDIARY BA<br>CHASUS33ARP<br>JPMORGAN CHASE BAN<br>受取人 (PAYEE)<br>59A-ACCNO 1234567<br>MARUMARU CO., LTD T(<br>受取人苑メッセージ等 (MESSA                                                                                  | ANY 2/999, REM<br>K)<br>IITSUBISHI UFJ,<br>INK)<br>IK, N.A. NEW YO<br>DKYO                                                                         | ITTER ADDRES | S 3/US/NEW YO               | RK, NY 999                    | 3)            |
| 1/AAA REMITTER COMP<br>送金球組銀行 (SENDING BANI<br>BOTKJPJT<br>THE BANK OF TOKYO-M<br>中報銀行 (INTERMEDIARY BA<br>CHASUS33ARP<br>JPMORGAN CHASE BAN<br>受取人 (PAYED)<br>59A-ACCNO 1234567<br>MARUMARU CO., LTD TO<br>受取人苑メッセージ等 (MESSA                                                                                 | ANY 2/999, REM<br>K)<br>ITSUBISHI UFJ,<br>INK)<br>IK, N.A. NEW YO<br>DKYO<br>AGE)<br>IN MESSAGE                                                    | ITTER ADDRES | S 3/US/NEW YO               | RK, NY 999                    | 3)            |
| 1/AAA REMITTER COMP<br>送金段組織行 (SENDING BANI<br>BOTKJPJT<br>THE BANK OF TOKYO-M<br>中報銀行 (INTERMEDIARY BA<br>CHASUS33ARP<br>JPMORGAN CHASE BAN<br>受取人 (PAYED)<br>59A-ACCNO 1234567<br>MARUMARU CO., LTD TO<br>受取人地メッセージ等 (MESSA<br>REMITTANCE INFOMAIC                                                          | ANY 2/999, REM<br>K)<br>IITSUBISHI UFJ,<br>INK)<br>IK, N.A. NEW YO<br>DKYO<br>AGE)<br>DN MESSAGE.                                                  | ITTER ADDRES | S 3/US/NEW YO               | RK, NY 999                    | 3)            |
| 1/AAA REMITTER COMP<br>送金段組織行 (SENDING BANI<br>BOTKJPJT<br>THE BANK OF TOKYO-M<br>中報銀行 (INTERMEDIARY BA<br>CHASUS33ARP<br>JPMORGAN CHASE BAN<br>受取人 (PAYED)<br>59A-ACCNO 1234567<br>MARUMARU CO., LTD TO<br>受取人地メッセージ等 (MESSA<br>REMITTANCE INFOMAIC                                                          | ANY 2/999, REM<br>K)<br>IITSUBISHI UFJ,<br>INK)<br>IK, N.A. NEW YO<br>DKYO<br>OKYO<br>NMESSAGE.                                                    | ITTER ADDRES | S 3/US/NEW YO               | RK, NY 999                    | 3)            |
| 1/AAA REMITTER COMP<br>送金球組銀行 (SENDING BANI<br>BOTKJPJT<br>THE BANK OF TOKYO-M<br>中報銀行 (INTERMEDIARY BA<br>CHASUS33ARP<br>JPMORGAN CHASE BAN<br>受取人 (PAYED)<br>59A-ACCNO 1234567<br>MARUMARU CO., LTD TO<br>受取人地メッセージ等 (MESSA<br>REMITTANCE INFOMAIC                                                          | ANY 2/999, REM<br>K)<br>IITSUBISHI UFJ,<br>INK)<br>IK, N.A. NEW YO<br>DKYO<br>OKYO<br>NMESSAGE.                                                    | ITTER ADDRES | S 3/US/NEW YO               | RK, NY 999                    | 3)            |
| 1/AAA REMITTER COMP<br>这金球組銀行 (SENDING BANI<br>BOTKJPJT<br>THE BANK OF TOKYO-M<br>中都銀行 (INTERMEDIARY BA<br>CHASUS33ARP<br>JPMORGAN CHASE BAN<br>受取人 (PAYED)<br>59A-ACCNO 1234567<br>MARUMARU CO., LTD TO<br>受取人苑メッセージ等 (MESSA<br>REMITTANCE INFOMAIC<br>中都銀行手数料等 (INTERMED)                                   | ANY 2/999, REM<br>K)<br>IITSUBISHI UFJ,<br>INK)<br>IK, N.A. NEW YO<br>DKYO<br>DKYO<br>NMESSAGE.                                                    | ITTER ADDRES | S 3/US/NEW YO               | RK, NY 999                    | 3)            |
| 1/AAA REMITTER COMP<br>送金取組銀行 (SENDING BANI<br>BOTKJPJT<br>THE BANK OF TOKYO-M<br>中報銀行 (INTERMEDIARY BA<br>CHASUS33ARP<br>JPMORGAN CHASE BAN<br>受取人 (PAYED)<br>59A-ACCNO 1234567<br>MARUMARU CO., LTD TO<br>受取人宛メッセージ等 (MESSA<br>REMITTANCE INFOMAIC<br>中報銀行手数科等 (INTERMED)<br>USD                            | ANY 2/999, REM<br>K)<br>IITSUBISHI UFJ,<br>INK)<br>IK, N.A. NEW YO<br>DKYO<br>DKYO<br>NMESSAGE.<br>IARY BANK CHAR<br>100.21                        | ITTER ADDRES | S 3/US/NEW YO               | RK, NY 999                    | 3)            |
| 1/AAA REMITTER COMP<br>送金球組銀行 (SENDING BANI<br>BOTKJPJT<br>THE BANK OF TOKYO-M<br>中螺銀行 (INTERMEDIARY BA<br>CHASUS33ARP<br>JPMORGAN CHASE BAN<br>受取人 (PAYEE)<br>59A-ACCNO 1234567<br>MARUMARU CO., LTD TO<br>受取人苑メッセージ等 (MESSA<br>REMITTANCE INFOMAIC<br>中螺銀行手数料等 (INTERMED)<br>USD<br>USD                     | ANY 2/999, REM<br>K)<br>IITSUBISHI UFJ,<br>INK)<br>IK, N.A. NEW YO<br>DKYO<br>DKYO<br>NMESSAGE.<br>NMESSAGE.<br>NARY BANK CHAR<br>100.21<br>200.22 | ITTER ADDRES | S 3/US/NEW YO               | RK, NY 999                    | 3)            |
| 1/AAA REMITTER COMP<br>送金取組銀行 (SENDING BANI<br>BOTKJPJT<br>THE BANK OF TOKYO-M<br>中朝銀行 (INTERMEDIARY BA<br>CHASUS33ARP<br>JPMORGAN CHASE BAN<br>受取人 (PAYED)<br>59A-ACCNO 1234567<br>MARUMARU CO., LTD TO<br>受取人宛メッセージ等 (MESSA<br>REMITTANCE INFOMAIC<br>中朝銀行手数料等 (INTERMED)<br>USD                            | ANY 2/999, REM<br>K)<br>IITSUBISHI UFJ,<br>INK)<br>IK, N.A. NEW YO<br>DKYO<br>DKYO<br>NMESSAGE.<br>NMESSAGE.<br>NARY BANK CHAR<br>100.21<br>200.22 | ITTER ADDRES | S 3/US/NEW YO               | RK, NY 999                    | 3)            |
| 1/AAA REMITTER COMP<br>送金取組銀行 (SENDING BANI<br>BOTKJPJT<br>THE BANK OF TOKYO-M<br>中螺銀行 (INTERMEDIARY BA<br>CHASUS33ARP<br>JPMORGAN CHASE BAN<br>受取人 (PAYED)<br>59A-ACCNO 1234567<br>MARUMARU CO., LTD TO<br>受取人苑メッセージ等 (MESSA<br>REMITTANCE INFOMAIC<br>中螺銀行手数料等 (INTERMED)<br>USD<br>USD<br>USD              | ANY 2/999, REM<br>K)<br>IITSUBISHI UFJ,<br>INK)<br>IK, N.A. NEW YO<br>DKYO<br>DKYO<br>NMESSAGE.<br>NMESSAGE.<br>NARY BANK CHAR<br>100.21<br>200.22 | ITTER ADDRES | S 3/US/NEW YO               | RK, NY 999                    | 3)            |
| 1/AAA REMITTER COMP<br>送金取組銀行 (SENDING BANI<br>BOTKJPJT<br>THE BANK OF TOKYO-M<br>中報銀行 (INTERMEDIARY BA<br>CHASUS33ARP<br>JPMORGAN CHASE BAN<br>受取人 (PAYED)<br>59A-ACCNO 1234567<br>MARUMARU CO., LTD TO<br>受取人宛メッセージ等 (MESSA<br>REMITTANCE INFOMAIC<br>中報銀行手数料等 (INTERMED)<br>USD<br>USD<br>) 費社メモ欄<br>MEMO1 | ANY 2/999, REM<br>K)<br>IITSUBISHI UFJ,<br>IIK, N.A. NEW YO<br>DKYO<br>DKYO<br>NMESSAGE.<br>NARY BANK CHAR<br>100.21<br>200.22                     | ITTER ADDRES | S 3/US/NEW YOI              | RK, NY 999                    | ③             |

# (4) 被仕向送金到着案内兼計算書(PDF 形式)が出力されます。